## **Instructivo Usuarios**

# **UNL Formularios**

| Universidad Nacional del Litoral |

| Secretaría General |

| Dirección de Gestión de las Tecnologías de la Información y la Comunicación |

## ÍNDICE

| 3  |
|----|
| 3  |
| 4  |
| 5  |
| 5  |
| 7  |
| 8  |
| 9  |
| 10 |
| 10 |
| 12 |
|    |

### **1. ¿Cómo ingresar al formulario?**

Se debe ingresar por el link de difusión que detalla la institución o dependencia ya sea por una página web, correo electrónico, etc.

Ejemplo:

https://servicios.unl.edu.ar/formularios/#/r/03035fsnd4fbaaa758f51c3f6e8ea6acd607b9d98ec26955d8d48a

El formulario estará habilitado en un rango de fechas estipulado por la misma institución que será informado al interesado para que éste tenga en cuenta el período de inscripción en el que se encuentra activo el formulario. Si el formulario está habilitado este podrá ingresar y comenzar a completar el mismo, en caso de que el formulario no esté habilitado se mostrará el siguiente mensaje (Figura 1).

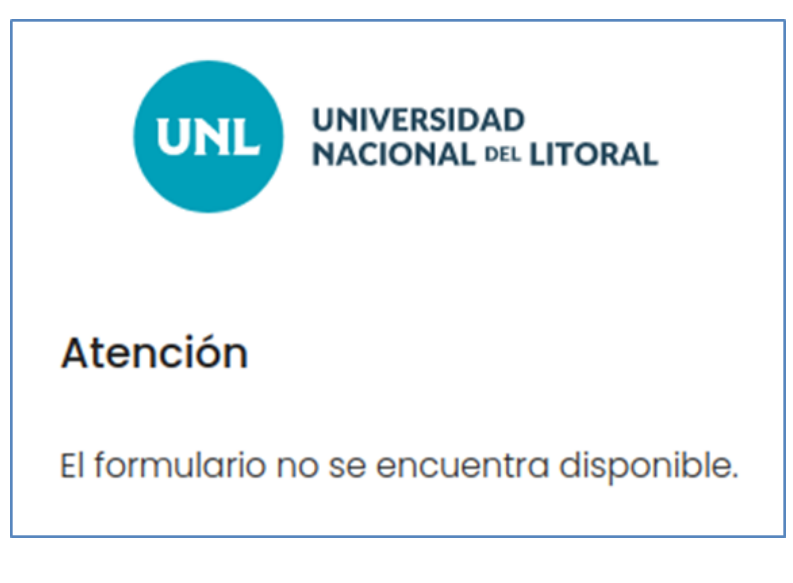

Figura 1

## 1. ¿Cómo completar el formulario?

Si el formulario está habilitado se podrá ingresar al mismo y comenzar a completar las respuestas solicitadas. El formulario se divide en secciones y se puede navegar entre ellas mediante los botones "**Siguiente**" y "**Anterior**" como muestra en la siguiente figura (Figura 2):

Botón "Anterior" - "Siguiente"

| UNIVERSIDAD<br>NACIONAL DEL LITORAL |
|-------------------------------------|
| <b>Mi Primer Formulario</b>         |
| Título: Primera Sección             |
| Apellido:                           |
| Tu respuesta                        |
| Nombre:                             |
| Tu respuesta                        |
| DNI:                                |
| Tu respuesta                        |
| Guardar Anterior Siguiente          |

Figura 2

Si alguna de las preguntas de la sección tiene carácter obligatorio y no ha sido respondida, y se presiona el botón "**Siguiente**", no se podrá continuar a la próxima sección y se marcarán de color rojo advirtiendo que deben completarse para poder continuar a la próxima sección (Figura 3).

| UNIVERSIDAD<br>NACIONAL DEL LITORAL |                         |
|-------------------------------------|-------------------------|
| MI Primer Formulario                |                         |
| Título: Primera Sección             |                         |
| Apellido:                           | Pregunta<br>Obligatoria |
| Tu respuesta                        |                         |
| Debe completar el campo             |                         |
| Nombre:                             |                         |
| Tu respuesta                        |                         |
|                                     | Pregunta                |
| DNI:                                | Obligatoria             |
| Tu respuesta                        |                         |
| Debe completar el campo             |                         |
| Guardar Siguiente                   |                         |

Figura 3

#### Botón "Guardar"

Si se comenzó a responder el formulario se puede guardar la sesión con el botón "**Guardar**" a pesar de haber respuestas incompletas, ya sean obligatorias o no, pero no se puede pasar de sección o página al presionar el botón "**Siguiente**" cuando existen preguntas obligatorias sin responder en la sección en la cual se está respondiendo en el momento.

El botón "**Guardar**" se visualizará en todas las secciones (Figura 4), el cual realizará un guardado parcial de las respuestas respondidas hasta el momento. Al presionar el mismo por primera vez se solicitará un mail de referencia o contacto (Figura 5) donde se enviarán las respuestas parciales junto con un link de edición (botón "**EDITAR**") para poder ingresar nuevamente al mismo formulario y continuar completando las respuestas faltantes. En las próximas ediciones se debe presionar el botón "**Guardar**" pero no se solicitará el mail, quedará predeterminado el mismo que se detalló en el primer guardado, por ello cuando se ingresa el correo de contacto debe estar correctamente escrito ya que sino se pierde el registro del formulario y nunca llegarán las respuestas realizadas. En ese caso se debe volver a completar el formulario mediante el link inicial provisto por la institución.

| UNIVERSIDAD<br>NACIONAL DEL LITORAL |
|-------------------------------------|
| Mi Primer Formulario                |
| Título: Primera Sección             |
| Apellido:                           |
| Tu respuesta                        |
| Nombre:                             |
| Tu respuesta                        |
| DNI:                                |
| Tu respuesta                        |
| Guardar Anterior Siguiente          |

Figura 4

Mail de Contacto

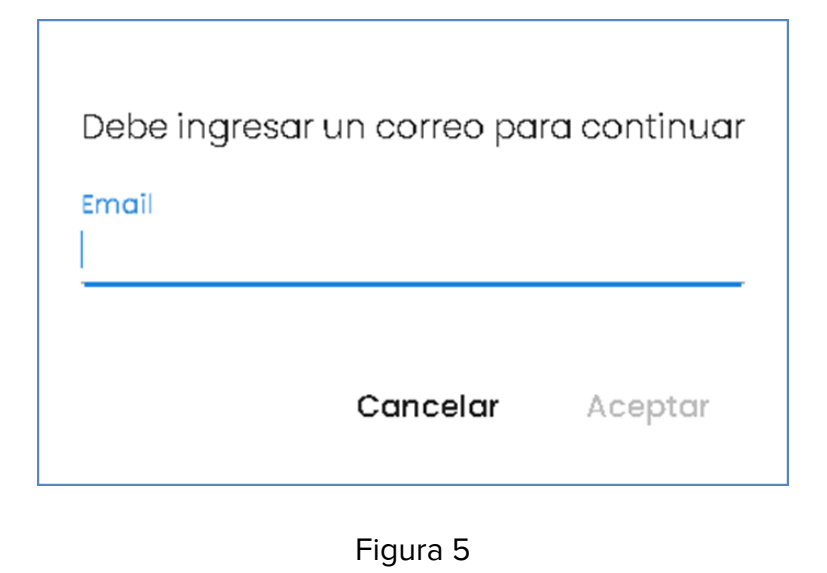

Luego de ingresar el mail (verificar el mismo antes de presionar el botón "**Aceptar**") y cada vez que se haga un guardado parcial aparecerá el siguiente mensaje (Figura 6):

| Tu respuesta<br>25777888 | DNI:         |  |  |
|--------------------------|--------------|--|--|
| 25777888                 | Tu respuesta |  |  |
|                          | 25777888     |  |  |
|                          |              |  |  |
|                          |              |  |  |
|                          |              |  |  |
|                          |              |  |  |

Figura 6

Automáticamente, el botón "**Guardar**" envía un mail al correo ingresado, en cuyo cuerpo se verá detallado el informe de las respuestas respondidas hasta ese momento y el link de edición con el siguiente formato (Figura 7):

#### Correo recibido

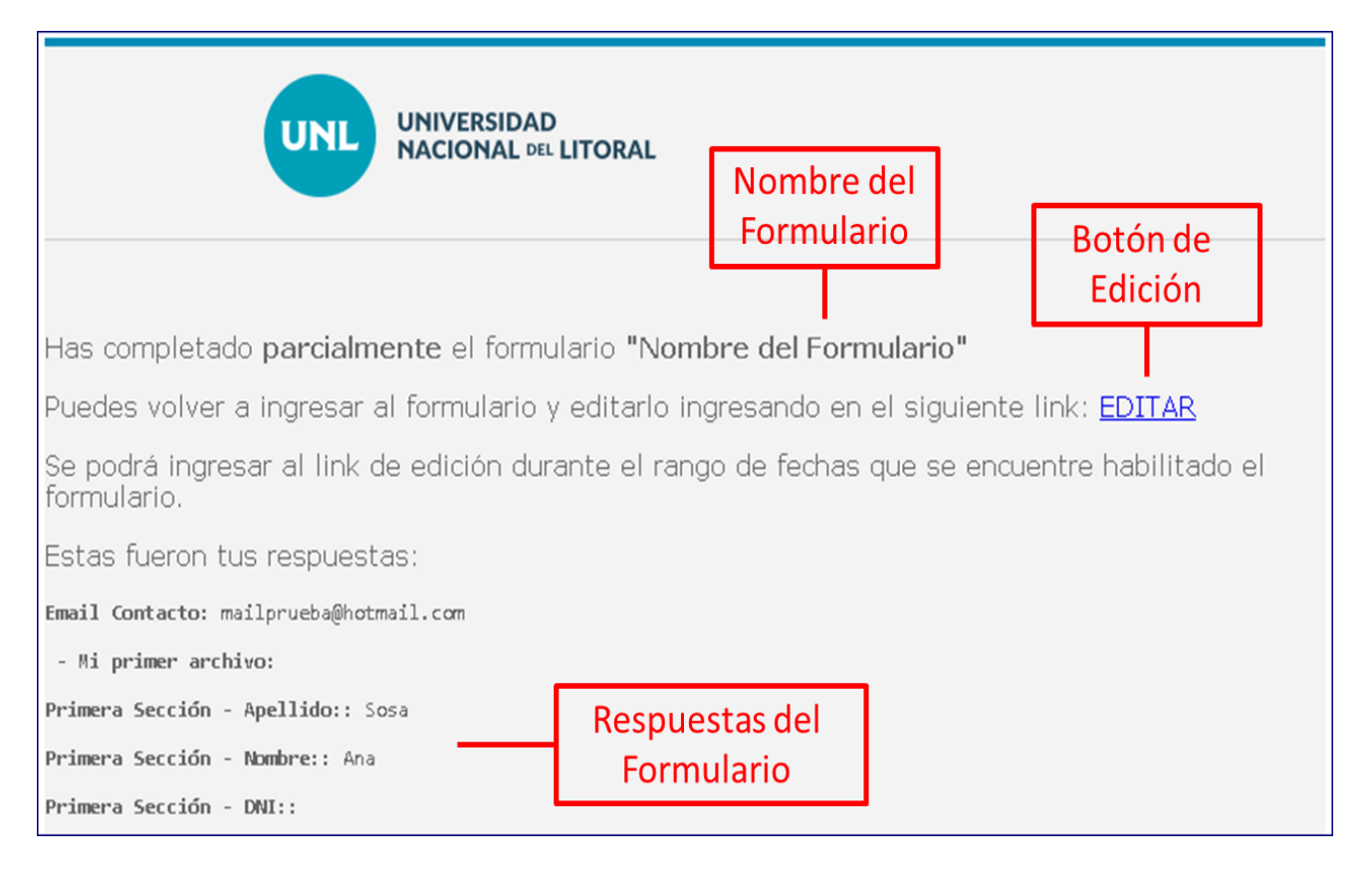

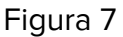

#### Botón de Edición

Con el botón "EDITAR" se podrá ingresar al mismo formulario iniciado para poder continuar respondiendo las preguntas pendientes o editando las que ya se han respondido. Se podrá ingresar a la edición utilizando el último correo recibido, ya sea de guardado o de enviado y estará activo hasta la fecha de expiración del formulario indicada por la institución interviniente.

El correo que se recibe se puede identificar con los siguientes datos:

- Remitente: noresponder@servicios.unl.edu.ar
- Asuntos: "Guardaste el Formulario "Nombre del Formulario"" en caso de haber presionado el botón "Guardar" o "Completaste el Formulario "Nombre del Formulario"" en caso de haber presionado el botón "Enviar" del final del formulario.

Ejemplos:

| Å | Completaste el Formulario Formulario Nuevo | • | noresponder@servicios.unl.edu.ar | 9 | 16:18 |
|---|--------------------------------------------|---|----------------------------------|---|-------|
| Ŷ | Guardaste el Formulario Formulario Nuevo   | • | noresponder@servicios.unl.edu.ar | 9 | 16:31 |

| Principal         | ۰ | Promociones                    | 0       | Notificaciones                                                                         |       |
|-------------------|---|--------------------------------|---------|----------------------------------------------------------------------------------------|-------|
| 🚖 ⋗ noresponder 5 |   | Guardaste el Formulario Formu  | lario N | l <b>uevo</b> - Has completado parcialmente el formulario Formulario Nuevo Puedes volv | 16:30 |
| ☆ 놀 noresponder 3 |   | Completaste el Formulario Forr | nulario | o Nuevo - Has completado el formulario Formulario Nuevo Puedes volver a ingresa        | 16:20 |

Si el correo de contacto fue ingresado sin errores y aún no se recibió el correo de guardado, verificar carpeta de SPAM.

A medida que se vaya completando el formulario y se presionen los botones "Guardar" y "Enviar" se recibirán correos nuevos con las últimas modificaciones realizadas.

#### Final del formulario

Luego de haber completado el formulario, la sección final del mismo solicita un mail obligatorio de contacto. En caso de haber hecho guardados parciales este mail se completa automáticamente en la última sección con el mail detallado en el primer guardado, es decir, queda como predeterminado; pero en el caso de no haber hecho guardados parciales se debe ingresar un correo personal, para recibir en el mismo el detalle completo de las respuestas realizadas y para utilizarlo de contacto entre la institución y la persona que completó el formulario (Figura 8).

| UNIVERSIDAD<br>NACIONAL DEL LITORAL                                      |
|--------------------------------------------------------------------------|
| "Nombre del Formulario"                                                  |
| Ingrese el mail en donde desee recibir la confirmación de la Inscripción |
| Email                                                                    |
| Guardar Anterior Enviar                                                  |

Figura 8

#### Botón "Enviar"

El correo debe estar detallado antes de presionar el botón "**Enviar**" ya que de no estarlo se señalará como campo obligatorio, aparecerá un mensaje de advertencia y no se podrá enviar el formulario (Figura 9).

| UNIVERSIDAD<br>NACIONAL DEL LITORAL                                      |                      |
|--------------------------------------------------------------------------|----------------------|
| "Nombre del Formulario"                                                  |                      |
| Ingrese el mail en donde desee recibir la confirmación de la Inscripción |                      |
| Email                                                                    | Email<br>Obligatorio |
| Guardar Anterior Enviar                                                  |                      |
| Verifique los datos ingresados. Cerrar                                   |                      |

Figura 9

Si está completo el mail de la sección final y se presiona el botón "**Enviar**" se mostrará el siguiente mensaje (Figura 10):

| UNIVERSIDAD<br>NACIONAL DEL LITORAL                                                    |                |  |  |  |  |
|----------------------------------------------------------------------------------------|----------------|--|--|--|--|
| Atención                                                                               |                |  |  |  |  |
|                                                                                        | Mail ingresado |  |  |  |  |
| Registro finalizado con éxito                                                          |                |  |  |  |  |
| Se ha enviado un correo a <b>mailfinal@gmail.com</b> con el comprobante de inscripción |                |  |  |  |  |

Figura 10

#### A tener en cuenta

- Sólo se recibirá el correo con las respuestas del formulario en el caso que la persona que completa el mismo presione el botón "Guardar" o "Enviar" y haya ingresado correctamente el mail de contacto, de lo contrario no se recibirán las respuestas ni el link de edición del mismo.
- Se recomienda ingresar un único mail de contacto en el formulario para continuar con la trazabilidad de las respuestas.
- IMPORTANTE: El formulario quedará entregado listo para su evaluación cuando se presione el botón "Enviar", pero si luego de hacer el envío se realiza nuevamente alguna edición mediante el link "EDITAR" (siempre y cuando esté habilitado el formulario), luego de haber realizado las modificaciones deseadas se debe presionar nuevamente el botón "Enviar" para que sea evaluado como entregado, de lo contrario quedará pendiente de envío (NO ENTREGADO).
- Se pueden adjuntar hasta 10 (diez) archivos pdf de 5mb c/u Utilizar https://www.ilovepdf.com/es para unir PDF. Otros formatos permitidos: jpg, jpeg, gif, png).
- Ante cualquier duda o consulta puede dirigirse al contacto responsable del formulario de su dependencia o institución, o enviando un mail a <u>mesadeayuda@rectorado.unl.edu.ar</u>